## Music Poster Part 1

- 1. Find an HD (1200 x 1000 min) image of your favorite musician or group.
- 2. Click on image, go to the View Image tab and Save to your desktop or G-Drive.
- 3. Open image in Photoshop and cut out from the background using selection tools and layer masking techniques. Use the refine edge technique for hair.
- 4. Covert your image into high contrast black and white using:
  1) Image > Adjustments > Desaturation or Image > Adjustments > Black and White >
  2) Image > Adjustments > Threshold (80-128 will work for most images)
- 5. Save this image as "Musician"
- Open a New Photoshop file:
   File > New > 8 x 10 inches and resolution 200 ppi, Portrait or Landscape.
- 7. Place image file into the new document, resize and move into a position that has space on the side for the musician's name.
- 8. Using the vertical type tool, write the musicians name on the side: with 100-150 pt. type, in a type style and color that is bold and graphic.
- 9. Merge the name layer with the image layer. Layer > Flatten Image.
- 10. Go to: <u>http://www.azlyrics.com/</u> and find the song lyrics you want to use.
- 11. Select and copy (Cntrl C) the lyrics and paste (Cntrl V) into a new type layer.
- 12. Adjust the color, style and size of the lyric's type layer to fill the background.

## Part 2

Use your own creativity and editing skills to complete part two.

- Add a new layer and fill with a gradient or one of the backgrounds on the G-Drive.
- Color edit the type using gradients or solid colors.

• Apply Artistic Filters.

• Erase type in unwanted areas using a Layer Mask and Brush Tool.

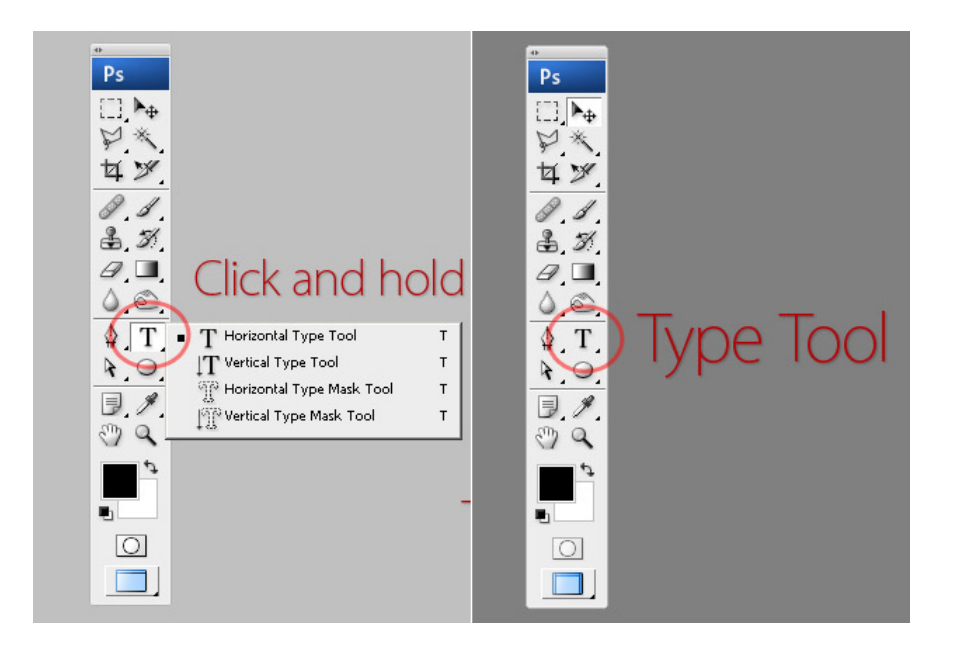